2025年 6月 21日

◦ mod\_statusによるApacheの負荷監視(1)

- 設定 (1)
- ■使い方(1)
- ■参考(1)

## mod\_statusによるApacheの負荷監視

Vine 4.Xとかだと、Apacheをインストールすれば、標準でついてきたはず。

## 設定

次のような設定を、httpd.confに書いておく。

# モジュールのロードの設定 LoadModule status\_module libexec/mod\_status.so AddModule mod\_status.c # mod\_statusのアクセス設定 <Location /server-status> SetHandler server-status Order Deny,Allow Deny from all # 負荷状況を監視できるドメイン/IPアドレスを指定 Allow from 127.0.0.1 192.168.0.0/24 </Location>

設定後、Apacheを再起動すれば、使用可能になる。

## 使い方

アクセスが許可されたマシンから、次のようなURLにブラウザからアクセスする。

http://hogehoge.hoge/server-status

また、次のようにすればN秒ごとにページが自動的に更新される。

http://hogehoge.hoge/server-status?refresh=N

## 参考

- mod\_status Apache HTTP サーバ
- ITmedia エンタープライズ: Linux Tips「Apacheの働きぶりをリアルタイムに確認したい」

- 404 Blog Not Found:apache mod\_status があるぜよ}
- Apacheの負荷の状況を監視できる、apachetop Unix的なアレ
- http://d.hatena.ne.jp/wadap/20080113/1200234512